# UserStories Part 12 – Login og authentication

Du skal fortsætte med projektet scrumboard.

I denne opgave skal du lave en login side til dit ScrumBoard projekt. Login-funktionen vil benytte en "simpel" Cookie-baseret autentifikation uden tilknyttet database (dvs løsningen er ikke baseret på det mere advancerede ASP.Net Identity framework)

# Opret en model-klasse User

I projektet ScrumboardLib i mappen model lav en klasse '**User**' der indeholder properties til **UserName**, **Password** og **Rolle** (til senere brug).

Husk: der skal være både en default konstruktør og en konstruktør til at initialisere properties.

### Opret en MockUsers

I projektet Scrumboard i mappen MockData skal du lave en ny klasse '**MockUsers'**, som skal have en statisk liste users, initialiseret med et par User objekter, samt en statisk metode GetMockUsers(), der returnere listen users.

EKSTRA: lav det som en tabel i en Database

#### Opret en UserService

I projektet Scrumboard i mappen Services skal du lave et interface '**IUserService**' med med metoderne (alternativt benyt det generiske interface IService):

- a. List<User> GetAll()
- b. User GetByString(String username)
- c. User Create(User newUser)
- d. User Delete(String username)
- e. User Modify(User modifiedUser)

Husk at lave interfacet public

Du skal lige ledes lave en klasse '**UserService'**, som implementerer interfacet 'IUserService' og som har en statisk liste users, der initialiseres ved kald af MockUsers.GetMockUsers() (alternativt benyt det generiske klasse ServiceGeneric).

#### Tilpas Startup-klassen

Registrer UserService i ConfigureServices ved at tilføje: services.AddSingleton<UserService, UserService>();

### Configurer din Razor applikation til at benytte Cookies

Der skal nu tilføjes konfiguration for den cookie-baserede autentification.

Du skal derfor tilføje følgende kode til ConfigureServices() metoden i Startup.cs for at understøtte at applikationen benytter Cookies:

```
services.Configure<CookiePolicyOptions>(options =>
{
   // This lambda determines whether user consent for non-essential
   //cookies is needed for a given request.
   options.CheckConsentNeeded = context => true;
   options.MinimumSameSitePolicy = SameSiteMode.None;
});
services.AddAuthentication(
CookieAuthenticationDefaults.AuthenticationScheme).
   AddCookie(cookieOptions =>
   ł
      cookieOptions.LoginPath = "/Login/Login";
   });
services.AddMvc().AddRazorPagesOptions(options =>
{
   options.Conventions.AuthorizeFolder("/UserStories");
}).SetCompatibilityVersion(CompatibilityVersion.Version 2 2);
```

og følgende kode: app.UseAuthentication();

HUSK: mellem app.UseRouting(); og app.UseAuthorization(); i Configure() metoden

HUSK-HUSK: Relevante using statements (imports), fx using Microsoft.AspNetCore.Http; og using Microsoft.AspNetCore.Authentication.Cookies;

#### Opret en Login-side

I projektet Scrumboard i mappen pages skal du lave en ny mappe '**Login'**, og tilføj en ny Razor Pages: '**Login**' til mappen.

#### Tilpas Controlleren 'Login.cshtml.cs'

1. LogInModel skal have en static property der kan referere til en User der er logget ind:

public static User LoggedInUser { get; set; } = null;

2. Der skal desuden være en reference til UserService:

private IUserService \_userService;

Husk, at initialisere servicen i konstruktøren!

- Og der skal være 3 properties: UserName, Password og Message af typen string. UserName skal annoteres med [BindProperty] og Password med [BindProperty, DataType(DataType.Password)] (Du venter med Rolle)
- 4. Til sidst skal OnPost( ) implementeres. Metoden skal først hente listen af Users via \_userService og tjekke om brugeren med (UserName, Password) findes i listen.

Hvis bruger findes sættes LoggedInUser til den aktuelle user og der oprettes en ny liste af Claim-objekter der initialiseres med et nyt Claim indeholdende vores brugers UserName.

Dernæst oprettes et ClaimsIdentity - objekt med vores nye liste af Claims og der laves et SignIn med denne ClaimsIdentity:

```
public async Task<IActionResult> OnPost()
ł
   List<User> users = userService.Users;
   foreach (User user in users)
      if (UserName == user.UserName && Password == user.Password)
      {
         LoggedInUser = user;
         var claims = new List<Claim> { new Claim(ClaimTypes.Name, UserName)
      };
      var claimsIdentity = new ClaimsIdentity(claims,
                        CookieAuthenticationDefaults.AuthenticationScheme);
      await HttpContext.SignInAsync(
            CookieAuthenticationDefaults.AuthenticationScheme,
            new ClaimsPrincipal(claimsIdentity));
      return RedirectToPage("/UserStories/Index");
      }
   }
   Message = "Invalid attempt";
   return Page();
}
```

# Tilpas View - 'Login.cshtml'

Her tilføjes html-elementer så bruger kan indtaste UserName og Password mm ala:

```
<div class="container">
   <div>
   @Model.Message
   </div>
   <form method="post">
      <div class="form-group">
         <label asp-for="UserName" class="col-form-label "></label>
         <div>
         <input asp-for="UserName" />
         </div>
      </div>
      <div class="form-group">
         <label asp-for="Password" class="col-form-label"></label></label>
         <div>
         <input asp-for="Password" />
         </div>
     </div>
     <div class="form-group">
     <button class="btn btn-outline-light">Log in</button>
     </div>
   </form>
</div>
```

Afprøv programmet

# Opret Logout-side

I projektet Scrumboard i mappen pages/Login skal du lave en ny Razor Pages: 'Logout' til mappen.

Tilpas Controlleren 'Logout.cshtml.cs' Siden skal kun have en funktion OnGet():

Denne funktion skal kaldes, når der skal logges af.

Tilpas view - 'Logout.cshtml' Du skal ikke lave noget her (view bliver ikke vist)

# Tilpas Layout-side med login-faciliteter

I projektet Scrumboard i mappen pages/shared skal du rette filen '\_Layout.cshtml'. Der skal nu tilføjes knapper i menuen til Login og Logout:

Udskift følgende linje (ca linje 21): <div class="navbar-collapse collapse d-sm-inline-flex flex-sm-row-reverse"> med: <div class="navbar-collapse collapse d-sm-inline-flex flex-sm-row justify-content-between">

```
Efter (ca linje 31)
<a class="nav-link text-dark" asp-area="" asp-page="/Privacy">Privacy</a>
:
Indsæt:
@ {
if (LoginModel.LoggedInUser == null)
ł
<a class="nav-link" asp-area="" asp-page="/Login/Login">Login</a>
}
else
ł
class="nav-item nav-link mr-3">
User: @LoginModel.LoggedInUser.UserName
```

```
<a class="nav-link" asp-area="" asp-page="/LogIn/Logout">Logout</a>
}
}
```

Bemærk: Der skal tilføjes en using til LogIn, tilføj følgende som linie 1 i filen: @using ItemRazor.Pages.LogIn

# Lige lidt oprydning af Index-siden

Når applikationen startes kan der ligge gamle login-cookies. Derfor skal vi lige sikre os at den tidligere user er "signed out". Det gøres ved at tilføje følgende kode til OnGet( ) metoden i Index.cshtml.cs

```
public void OnGet()
{
    if (LoginPageModel.LoggedInUser == null)
    {
    HttpContext.SignOutAsync(CookieAuthenticationDefaults.AuthenticationScheme)
    ;
    }
}
```

Prøv din applikation

Extra LÆS

- Role-based authorization in ASP.NET Core | Microsoft Docs
- <u>Claims-based authorization in ASP.NET Core | Microsoft Docs</u>

Tilføj brug af roller til din applikation

Læs: <u>Razor Pages authorization conventions in ASP.NET Core | Microsoft Docs</u>

Tilføj beskyttelse af dine sider